# Resultados Prueba INFORMA 2023 Instructivo SGE

## sge.cfe.edu.uy

División Estudiantil Dpto. Bedelía

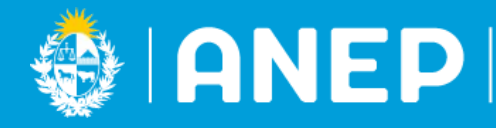

CONSEJO DE FORMACIÓN EN EDUCACIÓN

### VISTA del ESTUDIANTE en SGE

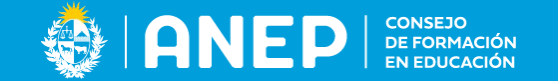

### Seleccionar menú MIS DATOS, pestaña Prueba Informa

### Registros del Alumno

| Mis Datos |                                                                           |                                                                                                    | Terren Tor o                                                                                                    |                                                                                                    | Acción 🗸                                                                                                    | Código Postal             | 34/57 < >                                                                                                    |
|-----------|---------------------------------------------------------------------------|----------------------------------------------------------------------------------------------------|----------------------------------------------------------------------------------------------------|----------------------------------------------------------------------------------------------------|----------------------------------------------------------------------------------------------------|---------------------------|----------------------------------------------------------------------------------------------------|
|           | Pais de<br>Departa<br>Naciona<br>Credenu<br>¿Cree tu<br>afrodes<br>19122? | Nacimiento<br>Imento de Nacimiento<br>alidad<br>cial Cívica<br>ener ascendencia<br>cendiente - Ley                                                   | Uruguay<br>MONTEVIDEO                                                                                                    |                                                                                                    |                                                                                                    | Departamento<br>Localidad | MONTEVIDEO<br>MONTEVIDEO                                                                                                    |
| [         | Año                                                                       | 20:                                                                                                    | 23                                                                                                    |                                                                                                    |                                                                                                    | Lectura id<br>Nombre      | Nivel 3<br>Medio                                                                                                    |
|           | Descrip                                                                   | ción Pu<br>ción Pu<br>Do<br>ant<br>Do<br>pá<br>pu<br>pu<br>cor<br>coi<br>inc<br>util<br>vor<br>vor<br>sis<br>Do<br>enu<br>int<br>enu<br>inter<br>enu | ntaje: de 520 a 590<br>minio discursivo: En este nivel los textos p<br>rerior.<br>minio textual: El estudiante organiza la inf<br>rafo tiene más de un bloque temático o u<br>ade presentar algún error de contenido qu<br>nectores, tanto intra como extraoracionale<br>mismo, presenta correctamente todas las<br>go de todo el texto la concordancia nomin<br>ncidencia de persona y/o número entre el<br>onclusas o mal construidas, esto es, la pr<br>izar de forma incorrecta algunas preposici<br>zabulario, es decir, utilizar palabras que no<br>istentes o innecesarias.<br>minio ortográfico: El texto puede presenta<br>umeran a continuación: uso incorrecto de<br>arrogación o exclamación, utilización del p<br>unciados. Asimismo, en la producción exis | resentan las características de est<br>prmación en párrafos que tienen u<br>bloque temático está abordado e<br>a facta el sentido de la ordación. E<br>s, es correcto, es decir existe una j<br>referencias pronominales a lo larg<br>al, no así la verbal, es decir, puede<br>sujeto y el verbo. Por otra parte, p<br>esencia de un segmento interrump<br>ones. Puede cometer algunos erro<br>e son acordes al contexto; sin embr<br>r algunos errores en los usos de lo<br>a coma enumerativa, de la coma c<br>unto interrumpiendo las oraciones,<br>ten varios errores ortotipográficos. | te dominio descriptas en el nivel<br>nidad temática, aunque un<br>n más de un párrafo. También<br>in general, el uso de los<br>progresión lógica de las ideas.<br>o del texto. Se mantiene a lo<br>presentar problemas de<br>uede presentar oraciones<br>ido por otro elemento. Puede<br>res en la selección de<br>argo, no presenta reiteraciones<br>s signos de puntuación que se<br>le inciso, de los signos de<br>no uso del punto al final de los | Descripción               | Puntaie: de 475 a 575<br>Además de presentar todas las habilidades descriptas en los niveles anteriores, en este nivel, el estudiante<br>(como el de una página web). Reflexiona sobre el motivo de algunos elementos que se incluyen en la<br>enunciación (por ejemplo, notas a pie de página). Relaciona un pronombre con su referente, es decir,<br>identifica un término o expresión que le da sentido a un pronombre. Deduce la intencionalidad de un párrat<br>que tiene una intención comunicativa diferente a la predominante en el texto. |

# VISTA del ESTUDIANTE en SGE sin resultados

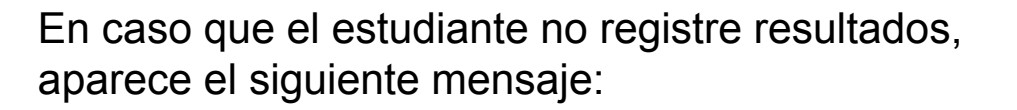

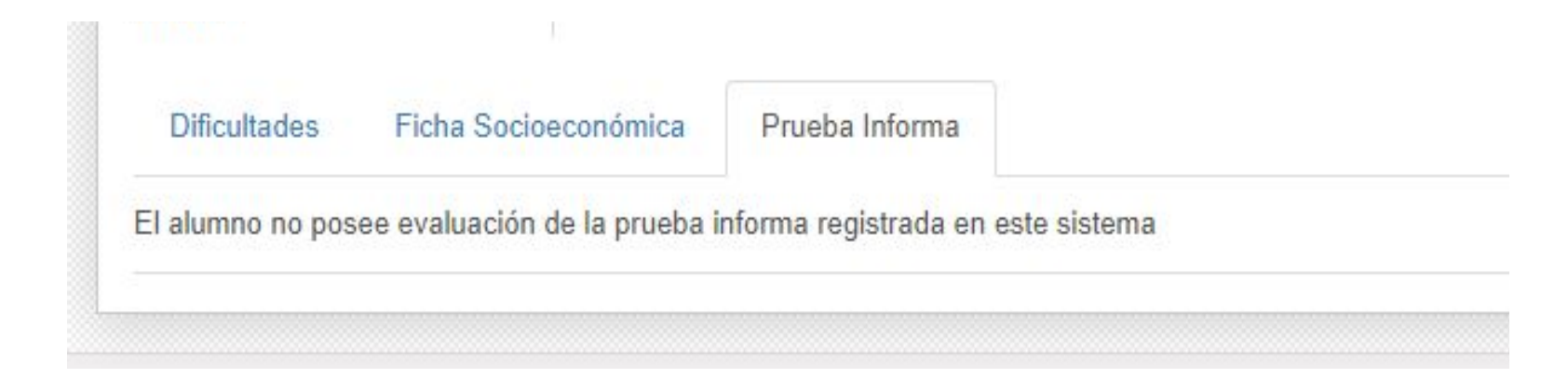

CONSEJO DE FORMACIÓN

### VISTA del DOCENTE en SGE

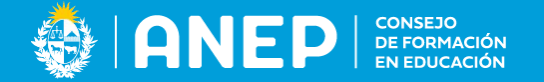

# Seleccionar menú Cursos, seleccionar ícono (i) en cada estudiante

|                         |                                                  |                                     |                    |                              |                      |       |                   |              |      | Abire     | Com        |
|-------------------------|--------------------------------------------------|-------------------------------------|--------------------|------------------------------|----------------------|-------|-------------------|--------------|------|-----------|------------|
| SOS                     |                                                  |                                     |                    |                              |                      |       |                   |              |      | Abier     |            |
|                         |                                                  |                                     |                    |                              |                      |       |                   |              |      | 30<br>Lis | tas Asiste |
| Curso                   |                                                  |                                     |                    |                              |                      |       |                   |              |      |           |            |
| Código                  | 00NCDSHI2023150753                               |                                     | Ciclo Le           | ectivo                       | 2023 - Ciclo Lectivo |       |                   |              |      |           |            |
| Centro                  | IFD de Melo "Dr. Emilio Oribe"                   |                                     | Sesión             | 3                            | Segundo semestre     |       |                   |              |      |           |            |
| Asignatura              | 00NCDSHI                                         |                                     | Inicio             | 1                            | 24/07/2023           |       |                   |              |      |           |            |
| Nombre de asignatura    | DESARROLLO HUMANO INTEGRAL                       |                                     | Fin                |                              | 10/11/2023           |       |                   |              |      |           |            |
| lipo de Evento          | Curso                                            |                                     | Turno              | 1                            | Matutino             |       |                   |              |      |           |            |
| Plantilla de Evento     | Teórico-Práctico                                 |                                     | Grupos             |                              | 1" A MAGISTERIO      |       |                   |              |      |           |            |
| Salón                   |                                                  |                                     | Activo             | 1                            |                      |       |                   |              |      |           |            |
| Fipo de Curso           | Presencial                                       |                                     | Activo p           | para Inscripción             | 6                    |       |                   |              | 1-25 | de 2      | 5          |
| Año<br>Año              | ×                                                |                                     |                    |                              |                      |       |                   |              |      |           |            |
| Allo                    |                                                  |                                     |                    |                              |                      |       |                   |              |      |           |            |
| Detalle Centros         | Alumnos Suplencias Supervisiones Planificaci     | ón - Desarrollo del curso Resumen E | Estadístico Anual  |                              |                      |       |                   | [            |      | A         | 0          |
| Mostrar Alumnos de Baja |                                                  |                                     |                    |                              |                      |       |                   |              |      |           |            |
|                         |                                                  |                                     |                    |                              |                      |       |                   |              |      | A         | •          |
| Nro Documento Prin      | mer apellido Segundo apellido Primer nombre Segu | ndo nombre Centro                   | Carrera            | Especialidad                 | Tipo de Mod          | lidad | Escala            | Nota final F |      |           | -          |
|                         |                                                  | IFD de Melo "Dr. Emilio<br>Oribe"   | 01 -<br>Magisterio | Maestro de Educa<br>Primaria | ación Presencial     |       | UC - Plan<br>2023 | -            |      | A         | 0          |
|                         |                                                  | IFD de Melo "Dr. Emilio<br>Oribe"   | 01 -<br>Magisterio | Maestro de Educa<br>Primaria | ación Presencial     |       | UC - Plan<br>2023 |              |      |           | -          |
|                         |                                                  | IFD de Melo "Dr. Emilio<br>Oribe"   | 01 -<br>Magisterio | Maestro de Educa<br>Primaria | ación Presencial     |       | UC - Plan<br>2023 |              |      | A         | •          |
|                         |                                                  |                                     |                    |                              |                      |       | 10.000            |              |      |           |            |

# VISTA del DOCENTE en SGE ANEP CONSEJO con los resultados por tipo de prueba

### Prueba Informa

existen varios errores ortotipográficos

| Alumno       |                                                                                                    | Аño                                                                                                    | 2023                                                                                                    |
|--------------|----------------------------------------------------------------------------------------------------|----------------------------------------------------------------------------------------------------|----------------------------------------------------------------------------------------------------|
| Escritura id | Nivel 1                                                                                                    | Lectura id                                                                                                    | Nivel 1                                                                                                    |
| Nombre       | Muy bajo                                                                                                    | Nombre                                                                                                    | Muy bajo                                                                                                    |
| Descripción  | Puntaje de 330 a 445                                                                                                    | Descripción                                                                                                    | Puntaje: de 335 a 415                                                                                                    |
|              | Dominio discursivo: En este nivel, el estudiante es capaz de producir un texto que se adecua a<br>logra resolver el problema comunicativo planteado. Expresa una opinión a través de un texto,<br>secuencia textual y toma postura sobre el tema o plantea una visión neutra con matices. En al<br>argumento y los desarrolla y en otros presenta algunos argumentos imprecisos y contradictori<br>organizado, por lo menos, en dos de las tres partes de la superestructura: a. introducción (tesi<br>cierre (conclusión). En algunas ocasiones, carece de independencia y no puede leerse despre-<br>no presenta un cierre que concluya el tema.<br>Dominio textual: El estudiante organiza la información en párrafos que tienen unidad temática,<br>un bloque temático o un bloque temático está abordado en más de un párrafo. También puede<br>contenido que afecta el sentido de la oración. Por otro lado, en la producción puede haber cor<br>que interfieren con la comprensión de las ideas. Asimismo, puede presentar problemas de refe<br>información no permite determinar de quién o de qué se está hablando, ya sea, por omisión o<br>inadecuada. Puede presentar, además, errores en la concordancia nominal y/o verbal. Por lo to<br>coincidencia de género y número, que se establecen entre un sustantivo y sus complementos<br>de persona y/o número entre el sujeto y el verbo. Por otra parte, puede presentar oraciones in<br>es, la presencia de un segmento interrumpido por otro elemento. Puede utilizar de forma incor<br>Puede cometer algunos errores en la selección de vocabulario, es decir, utilizar palabras que te<br>embargo, no presenta reiteraciones insistentes o innecesarias. | al tema de la consigna, esto es,<br>utiliza la argumentación como<br>Ilgunos casos, tiene más de un<br>ios o digresiones. El texto está<br>sis), b. desarrollo (argumentos), c.<br>endido de la consigna, y en otras,<br>a, aunque un párrafo tiene más de<br>e presentar algún error de<br>nectores (intra o extraoracionales)<br>ferencia, es decir, cuando la<br>por articulación gramatical<br>tanto, pueden existir problemas de<br>s, o problemas en la coincidencia<br>neconclusas o mal construidas, esto<br>rrecta algunas preposiciones.<br>no son acordes al contexto; sin | El estudiante en este nivel localiza información explícita en un lugar destacado del texto. Si se trata de textos con format<br>continuos lo hace en paratextos, primer párrafo, inicio o final de párrafo; y en formatos discontinuos, en gráficas. Recono<br>el contexto en el que pueden aparecer los textos, ya que relaciona la información de los paratextos con el tema global.<br>Infiere la progresión temática a partir de la relación de la información que está presente en diferentes partes del texto. |
|              | Dominio ortográfico: El texto puede presentar algunos errores en los usos de los signos de pu<br>continuación: uso incorrecto de la coma enumerativa, de la coma de inciso, de los signos de in<br>utilización del ounto interrumpiendo las oraciones. no uso del punto al final de los enunciados.                                                                                                    | untuación que se enumeran a<br>interrogación o exclamación,<br>. Asimismo, en la producción                                                                                                    |                                                                                                    |

53

# VISTA del DOCENTE en SGE sin resultados

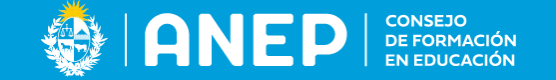

En caso que el estudiante no registre resultados por no rendir la prueba o tener registro de inscripción en alguna carrera del CFE en años anteriores, aparece el siguiente mensaje:

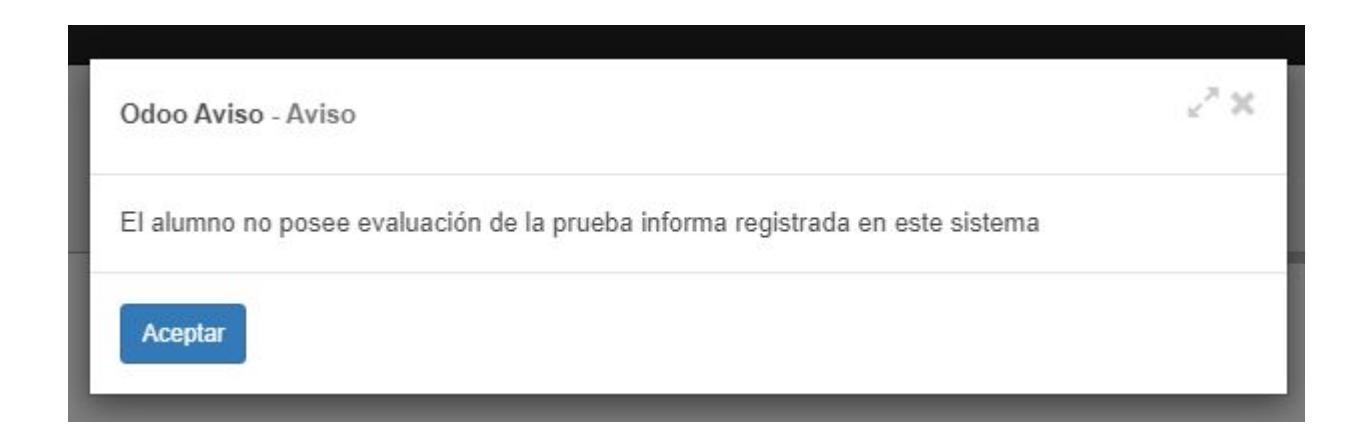

### VISTA del usuario centro/instituto

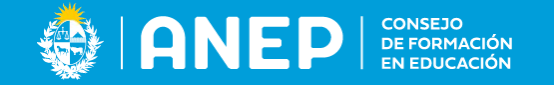

DOE, Secretaría/Dirección en SGE Seleccionar menú CONSULTA de alumnos, pestaña Prueba Informa, también puede visualizarse desde cada uno de los cursos al igual que el docente

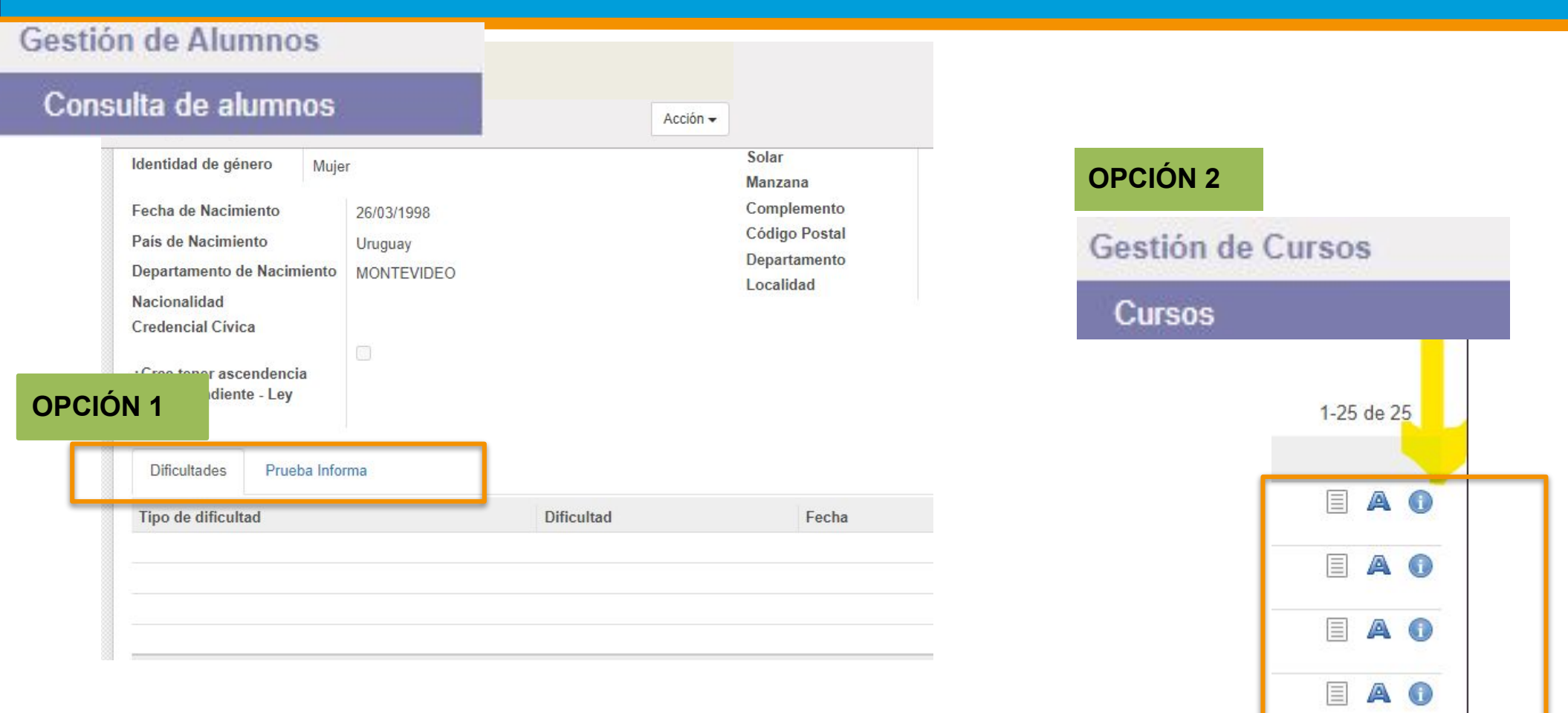